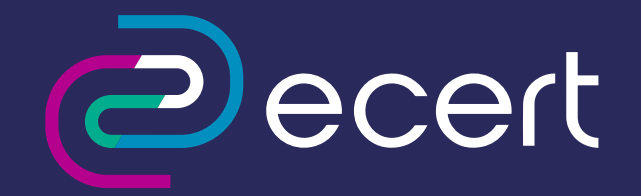

# Descarga de Firma Electrónica Simple

) Índice

| Descarga de Firma Electrónica Simple | 3 |
|--------------------------------------|---|
| Descarga de Certificado              | 4 |
| Centralización en el SII             | 7 |

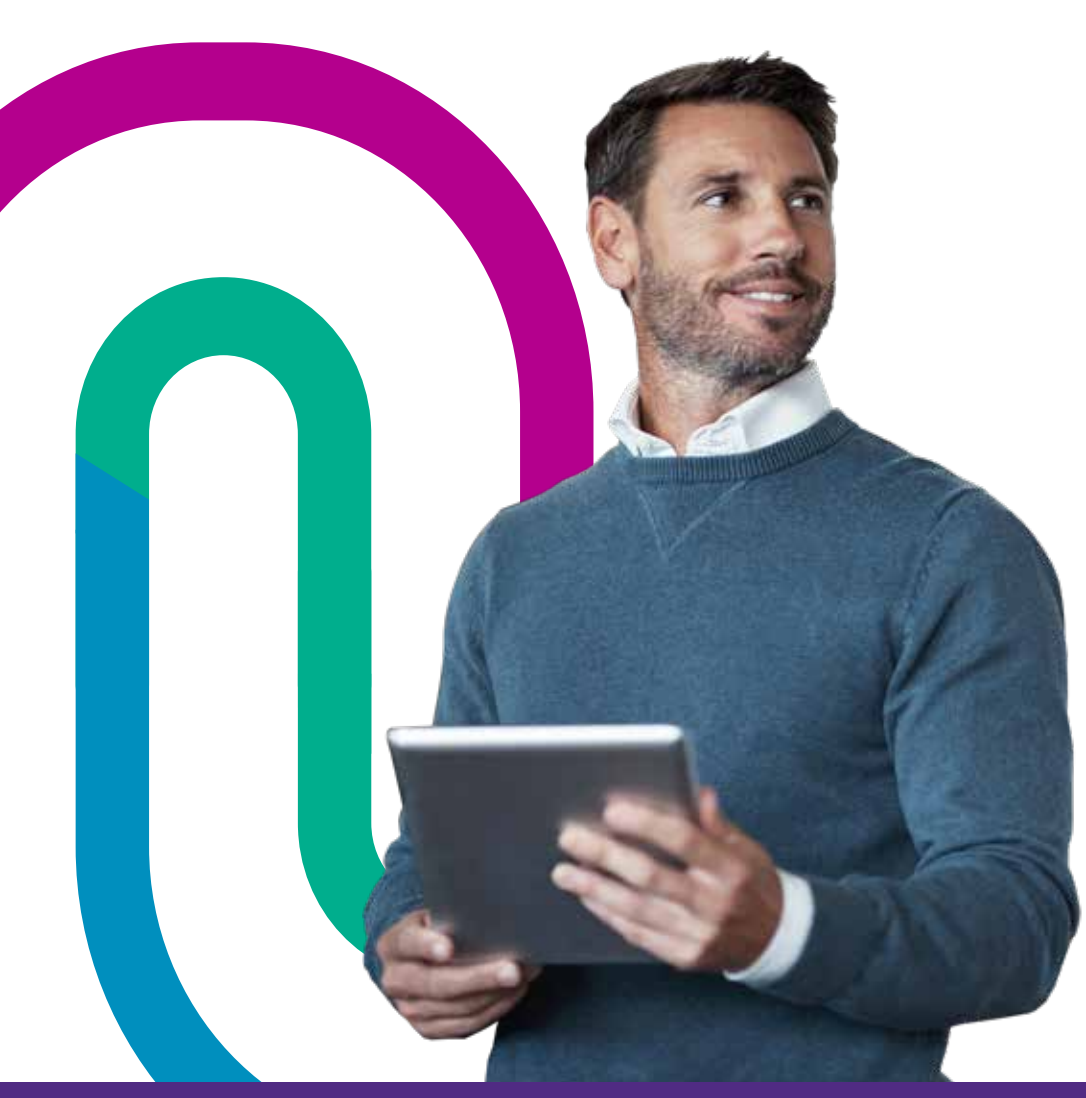

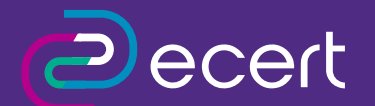

- Atención Comercial y Soporte Técnico 600 3620 400, opción 1 ventas, opción 2 soporte.
- S Canal de venta directa whatsapp: (+56 2) 3340 7500. Atención Presencial por Sucursales:
- Av. Nueva Providencia 2260, Local 50. Santiago, Chile.
- Huérfanos 669, Local 11, Santiago Centro, Chile.

# Descarga de firma Electrónica Simple

#### Objetivo

El objetivo de este procedimiento es poder instruir al usuario en cómo descargar su firma electrónica simple y posterior habilitación en SII.

Propósito

Guía de ayuda hacia el usuario, para descargar e instalar sin problemas su Firma Electrónica Simple.

Alcance del Proceso

Descarga Firma Electrónica Simple o SII.

### Puntos a considerar

\*Nuestra plataforma, envía en una ocasión el correo electrónico que porta la identificación y el password, para la descarga del certificado. Dentro del correo indican los pasos a seguir para realizar esta acción.

\*El certificado solo se descarga en una ocasiindicadas en el correo descarga.

\*La descarga se realizará en

los sistemas Operativo Windows o Mac en los siguientes navegadores:

- \* Internet explorer
- \* Chrome
- \* FirefoxEdge
- Safari

\* Este archivo descargado con extensión .pfxconstituye el respaldo de su certificado y es solicitado por el SII para la centralización y emisión de Documentos Tributarios Electrónicos.

\*La recepción descarga, uso y administración del certificado electrónico, es de entera responsabilidad delsuscriptor o cliente. Dejando excluida de toda responsabilidad a Empresa Nacional de CertificaciónElectrónica.

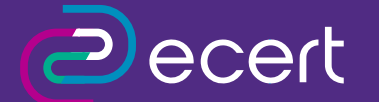

- 📞 Atención Comercial y Soporte Técnico 600 3620 400, opción 1 ventas, opción 2 soporte.
- S Canal de venta directa whatsapp: (+56 2) 3340 7500.
- Atención Presencial por Sucursales:
- 🛛 💽 Av. Nueva Providencia 2260, Local 50. Santiago, Chile.
- Huérfanos 669, Local 11, Santiago Centro, Chile.

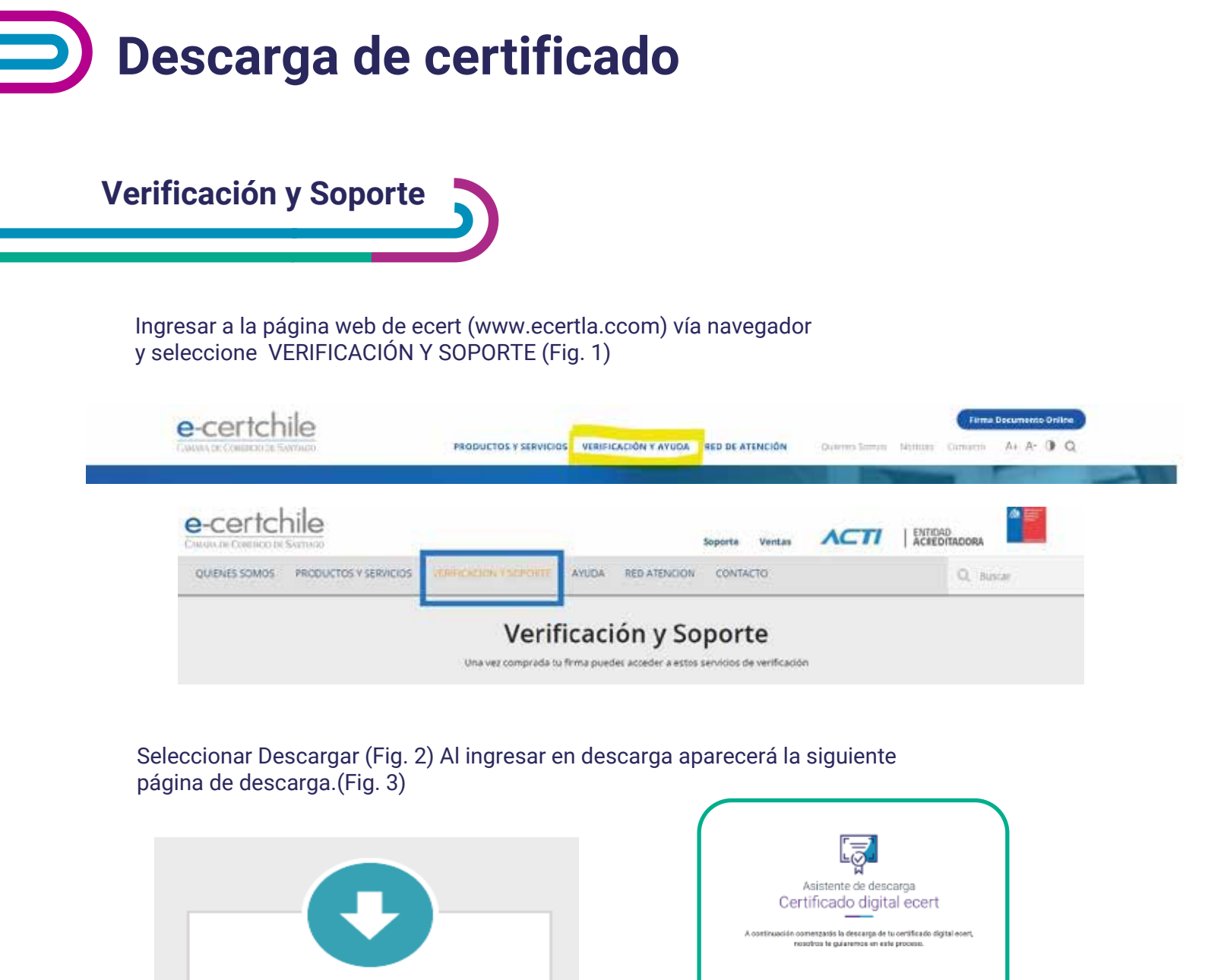

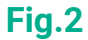

Descargar

Descargue su firma electrónica simple

Quiero Descargar

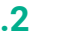

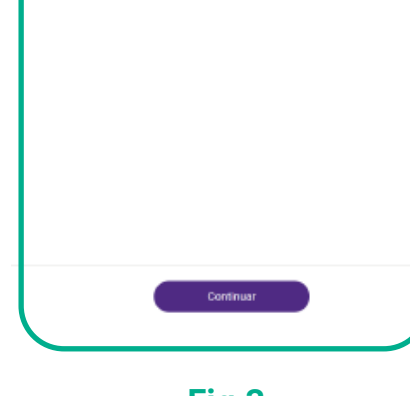

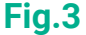

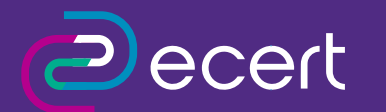

- 📞 Atención Comercial y Soporte Técnico 600 3620 400, opción 1 ventas, opción 2 soporte.
- S Canal de venta directa whatsapp: (+56 2) 3340 7500.
  - Atención Presencial por Sucursales:
- 📀 💽 Av. Nueva Providencia 2260, Local 50. Santiago, Chile.
- Huérfanos 669, Local 11, Santiago Centro, Chile.

Aparecerá una pantalla donde debe ingresar la identificación y password enviados en el correo de autorización de descarga. (Copiar y pegar claves Fig. 04), presione validar para continuar.

|                                                      | - C                                                                                                    |  |
|------------------------------------------------------|----------------------------------------------------------------------------------------------------|--|
|                                                      |                                                                                                    |  |
| Ingreso de                                           | claves enviadas                                                                                                    |  |
| ingreso de                                           | Claves enviadas                                                                                                    |  |
| Busco en el correo que recibiste la<br>comenzar la c | identificación y la contracella que la permitir à<br>escarga de su certificado                                                                                                    |  |
| Ment/Fractore                                        | Contracefla                                                                                                    |  |
| 11-11-11-11-11-11-11-11-11-11-11-11-11-              | And the second second s |  |
|                                                      |                                                                                                    |  |
|                                                      |                                                                                                    |  |
|                                                      |                                                                                                    |  |
|                                                      |                                                                                                    |  |
|                                                      | Continuist                                                                                                    |  |
|                                                      |                                                                                                    |  |

Fig.4

En la siguiente pantalla, deberá asignar la clave de instalación del certificado, donde es importante recordar esta clave, ya que será necesaria para instalarlo en su equipo y es de uso obligatorio en todo el proceso y uso posterior (Fig. 05). Su clave no puede ser menor a 6 caracteres, debe contener letras (excepto la "ñ") y/o números o punto (".") presione descargar para continuar.

|                                                                                                    | -                                                                                               |
|----------------------------------------------------------------------------------------------------|-------------------------------------------------------------------------------------------------|
| Creación clave                                                                                       | certificado                                                                                     |
| Azigra una contraseño de segundad a s<br>descargado correctamente. Ten en cuenta que esta contraseña | o certificado para que pueda ser<br>la utilizaria al momento de la utilización del certificado. |
| Ouve certificate                                                                                     | Confirmar clave sentificado                                                                     |
| There are in a close do zertificado, esta dete                                                       |                                                                                                 |
| A Marine II constants (*****)  A Marine 32 constants  Anne Marine 32 constants                       |                                                                                                 |
|                                                                                                    |                                                                                                 |

### Fig.5

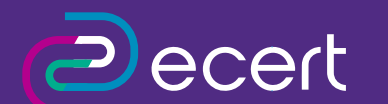

- 📞 Atención Comercial y Soporte Técnico 600 3620 400, opción 1 ventas, opción 2 soporte.
- Canal de venta directa whatsapp: (+56 2) 3340 7500.
- Atención Presencial por Sucursales:
- Av. Nueva Providencia 2260, Local 50. Santiago, Chile.
  Huérfanos 669, Local 11, Santiago Centro, Chile.

Finalmente el certificado se comenzará a descargar en su equipo. Dependiendo del navegador utilizado la descarga del certificado quedará por defecto en la carpeta de Descargas del equipo o pedirá indicar donde guardar el Certificado E-certchile.pfx (Fig. 06)

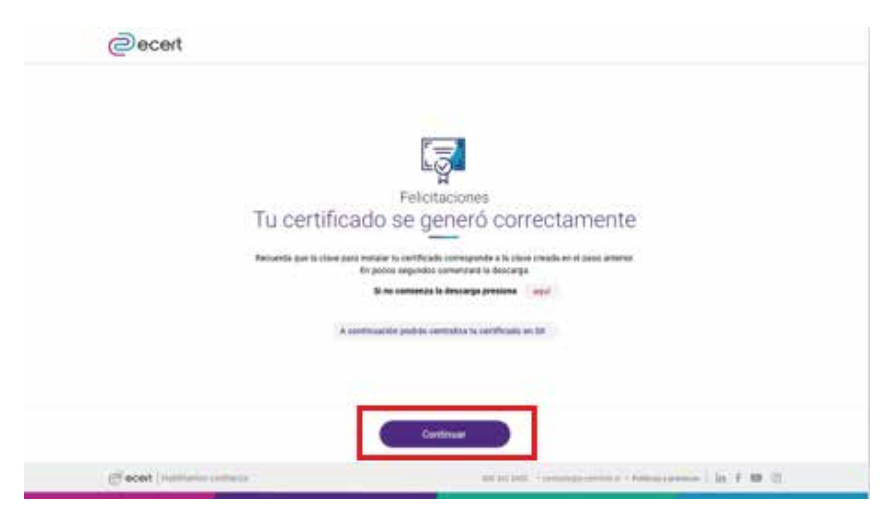

Fig.6

En la carpeta de Descargas podrá visualizar el certificado descargado en formato .pfx, solicitado por el SII. (Fig. 07)

| Organizar 👻 Incluir en biblioteca 👻 Compartir co | n - Nueva carpeta       |
|--------------------------------------------------|-------------------------|
| 🔆 Favoritos                                      | Nombre                  |
| Escritorio                                       | Certificado E-Certchile |
| Descargas                                        |                         |
| 111 Sitios recientes                             |                         |
|                                                  |                         |
| Bibliotecas                                      |                         |
| Documentos                                       |                         |
| 📖 Imágenes                                       |                         |
| J Música                                         |                         |
| E Videos                                         |                         |
| 🖷 Equipo                                         |                         |
| A Windews (Ci)                                   |                         |
| E HP_RECOVERY (D:)                               |                         |
| HP_TOOLS (E:)                                    |                         |
|                                                  |                         |
| Red .                                            |                         |
|                                                  |                         |
|                                                  |                         |
|                                                  |                         |
|                                                  |                         |
|                                                  |                         |
|                                                  |                         |
|                                                  |                         |
|                                                  |                         |
|                                                  |                         |

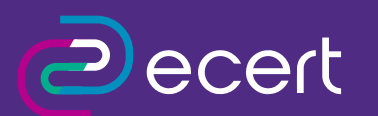

- 📞 Atención Comercial y Soporte Técnico 600 3620 400, opción 1 ventas, opción 2 soporte.
- Canal de venta directa whatsapp: (+56 2) 3340 7500.
- Atención Presencial por Sucursales:
- Av. Nueva Providencia 2260, Local 50. Santiago, Chile.

• Huérfanos 669, Local 11, Santiago Centro, Chile.

# Centralización en SII

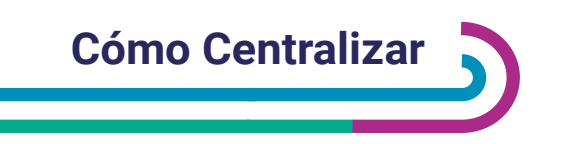

El SII solicita a los usuarios del sistema de facturación gratuito la centralización del certificado digital para la emisión de los DTE (documentos tributarios electrónicos). Debe ingresar al SII Mi SII con rut y clave persona natural asociado al certificado digital (Fig. 08).

No ingresar con rut de Empresa, el SII coteja el rut de ingreso con el asociado al Certificado Digital.

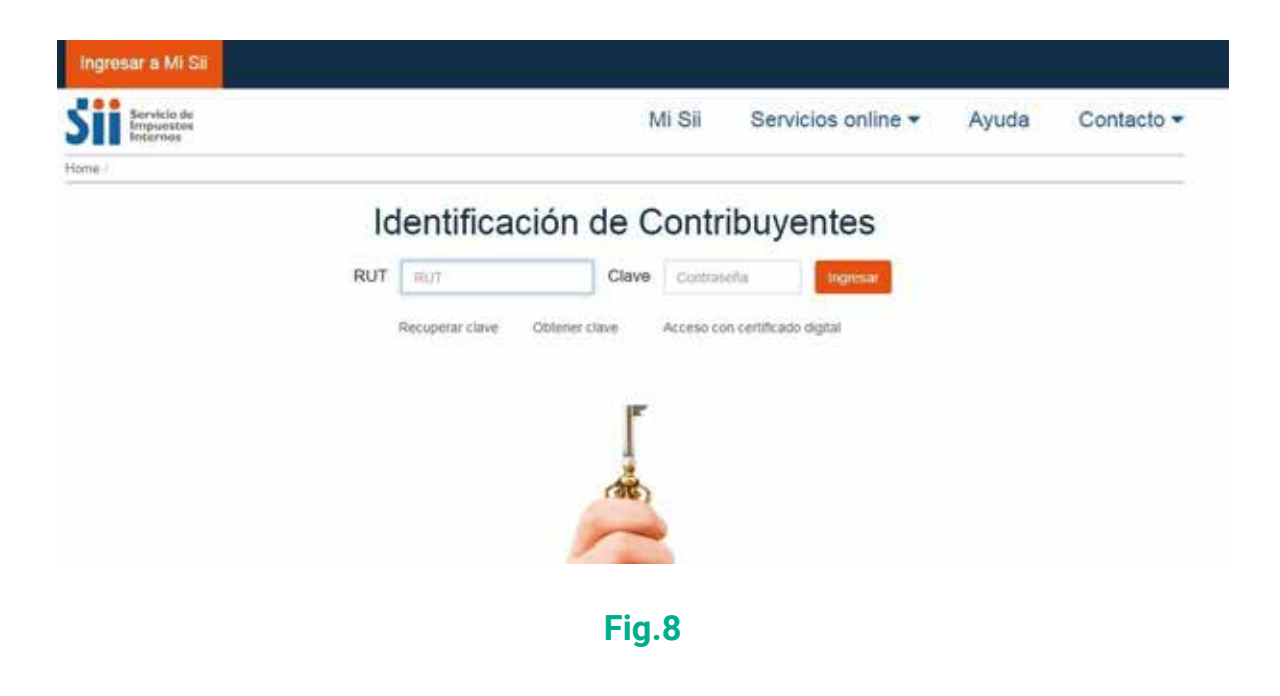

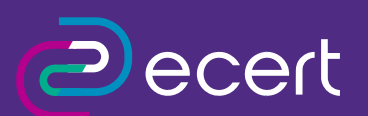

- 📞 Atención Comercial y Soporte Técnico 600 3620 400, opción 1 ventas, opción 2 soporte.
- Canal de venta directa whatsapp: (+56 2) 3340 7500.
- Atención Presencial por Sucursales:
- Av. Nueva Providencia 2260, Local 50. Santiago, Chile.
  Huérfanos 669, Local 11, Santiago Centro, Chile.

Ingresar en el menú del SII en Servicios Online-Factura electrónica (Fig. 09).

|                                                                | Mi Sii                                     | Servicios online -          | Ayuda Conta                       |  |
|----------------------------------------------------------------|--------------------------------------------|-----------------------------|-----------------------------------|--|
|                                                                | Clave secreta y                            | Representantes electrónicos |                                   |  |
| enido a N<br>modamente a toda tu ir<br>y notificaciones y otra | RUT e Inicio de                            | actividades                 |                                   |  |
|                                                                | Solicitudes y Actualización de información |                             | , estado de tus declaraciones, tu |  |
|                                                                | Factura electrónica                        |                             |                                   |  |
|                                                                | Boletas de honorarios electrónicas         |                             |                                   |  |
|                                                                | Libros contable                            | s electrónicos              |                                   |  |
| os                                                             | Impuestos men                              | suales                      |                                   |  |
|                                                                | Declaraciones juradas                      |                             | Ver mas destac                    |  |
|                                                                | Declaración de                             | renta                       |                                   |  |

Fig.9

Ya en el momento de la Factura Electrónica se debe ingresar en Sistema de facturación gratuito del SII (Fig. 10) para acceder a la centralización del certificado en el cuadro naranjo centralizar su certificado digital (Fig. 11)

### Factura electrónica

Selecciona la opción a la cual deseas ingresar:

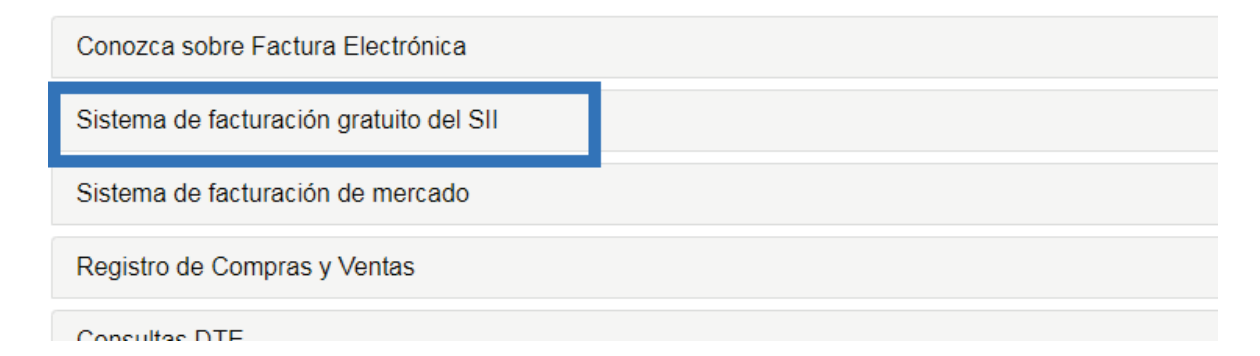

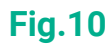

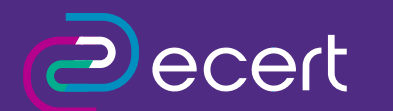

- 🔧 Atención Comercial y Soporte Técnico 600 3620 400, opción 1 ventas, opción 2 soporte.
- S Canal de venta directa whatsapp: (+56 2) 3340 7500.
  - Atención Presencial por Sucursales:
- Av. Nueva Providencia 2260, Local 50. Santiago, Chile.
  Huérfanos 669, Local 11, Santiago Centro, Chile.

## Sistema de facturación gratuito del SII

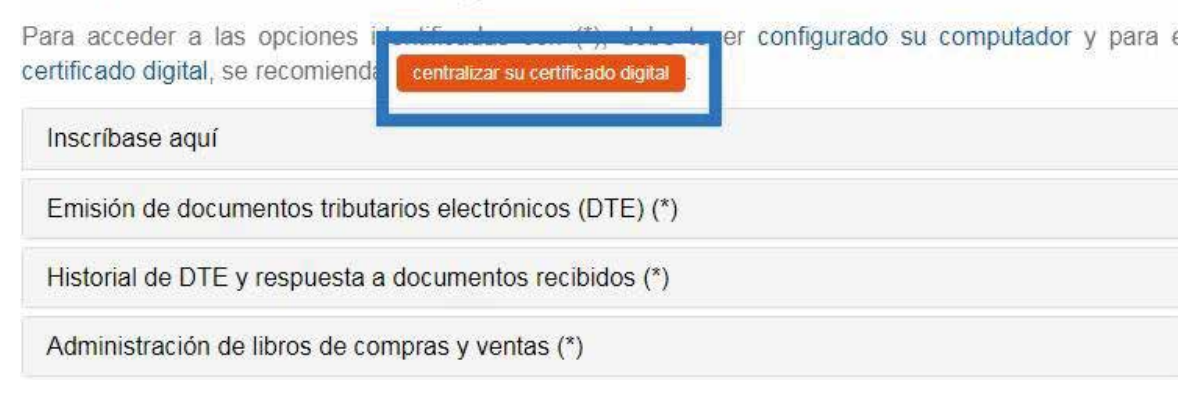

### Fig.11

Aparecerá un cuadro con información de la centralización, se debe presionar el botón Centralice aquí. (Fig. 12)

Ahora podrá emitir sus facturas electrónicas desde cualquier equipo conectado a internet.

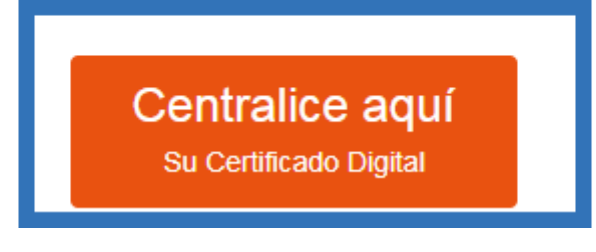

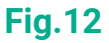

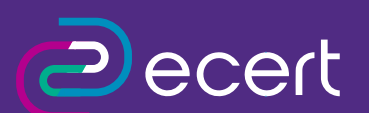

- 🔽 Atención Comercial y Soporte Técnico 600 3620 400, opción 1 ventas, opción 2 soporte.
- Canal de venta directa whatsapp: (+56 2) 3340 7500.
- Atención Presencial por Sucursales:
- Av. Nueva Providencia 2260, Local 50. Santiago, Chile.
  <u>Huérfanos 669, Local 11, Santiago</u> Centro, Chile.

En la centralización se presiona seleccionar archivo para buscar el certificado descargado en el equipo (Fig. 13) de acuerdo a la ubicación del certificado en el equipo (Fig. 06) e ingresar la clave definida en la (Fig. 04).

A través de esta página podrá almacenar en el SII, para uso exclusivo de la Facturación Electrónica SII, un certificado digital que le permitirá firmar electrónicamente documentos, desde una plataforma alternativa para la que no hay desarrollado un Plug-In de firma digital

Considere lo siguiente antes de Enviar el certificado digital :

- El certificado a enviar debe corresponder a un certificado del Rut autenticado.
- Sólo podrá ser utilizado para firmar documentos que emitan empresas de la cual el Rut del titular sea usuario autorizado.
- Debe ser un certificado válido, vigente y no revocado.
- El archivo debe tener extensión pfx.
- Al generar el archivo que contiene el certificado con extensión pfx, debe haber sido exportado con su llave privada y nivel de seguridad alto (protegido con clave de seguridad).
- · El SII no almacenará la clave de seguridad que permite utilizar el certificado cada vez, por lo que debe recordarla para ingresarla cada vez que requiera generar una firma electrónica.

| Seleccione el archivo ( | que contiene el certificado  | digital a almacenar en el SII | Seleccionar archivo | Ningún archivo seleccionado |
|-------------------------|------------------------------|-------------------------------|---------------------|-----------------------------|
| ngrese clave certificad | do (necesario para validarle | o)                            |                     |                             |
|                         |                              | Envier Salir                  |                     |                             |
|                         |                              | Lines Dam                     |                     |                             |

**Fig.13** 

Luego de ingresar la clave se debe enviar el certificado al SII, presione botón Enviar (Fig. 14).

|        | Seleccione el archivo que contiene el certificado digital a almacenar en el SII | Seleccionar archivo | Certificado E-Certchile.pfx |  |  |  |
|--------|---------------------------------------------------------------------------------|---------------------|-----------------------------|--|--|--|
|        | Ingrese clave certificado (necesario para validarlo)                            | •••••               |                             |  |  |  |
|        | Enviar                                                                          |                     |                             |  |  |  |
|        |                                                                                 |                     |                             |  |  |  |
| Fig.14 |                                                                                 |                     |                             |  |  |  |
|        |                                                                                 |                     |                             |  |  |  |
|        |                                                                                 |                     |                             |  |  |  |

Al enviar el certificado aparecerá un cuadro confirmando la centralización. (Fig. 15)

Considere lo siguiente antes de Enviar el certificado digital :

- El certificado a enviar debe corresponder a un certificado del Rut autenticado.
  Sólo podrá ser utilizado para firmar documentos que emitan empresas de la cual el Rut del titular sea usuario autorizado.
- Debe ser un certificado válido, vigente y no revocado. El archivo debe tener extensión pfx.
- Al generar el archivo que contiene el certificado con exter (protegido con clave de seguridad). • El SII no almacenará la clave de seguridad que perm
- vez que requiera generar una firma electrónica

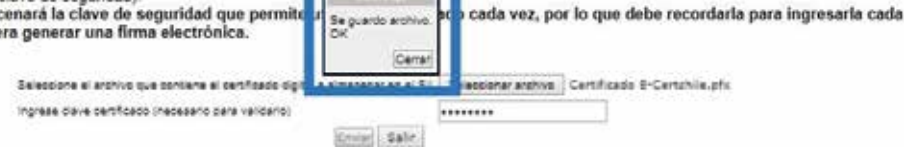

### Fig.15

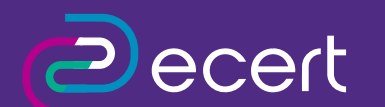

📞 Atención Comercial y Soporte Técnico 600 3620 400, opción 1 ventas, opción 2 soporte.

do exportado con su llave privada y nivel de seguridad alto

- 🕓 Canal de venta directa whatsapp: (+56 2) 3340 7500.
  - Atención Presencial por Sucursales:
- Av. Nueva Providencia 2260, Local 50. Santiago, Chile. Huérfanos 669, Local 11, Santiago Centro, Chile.
- www.ecertla.com